智能机顶盒设置完成

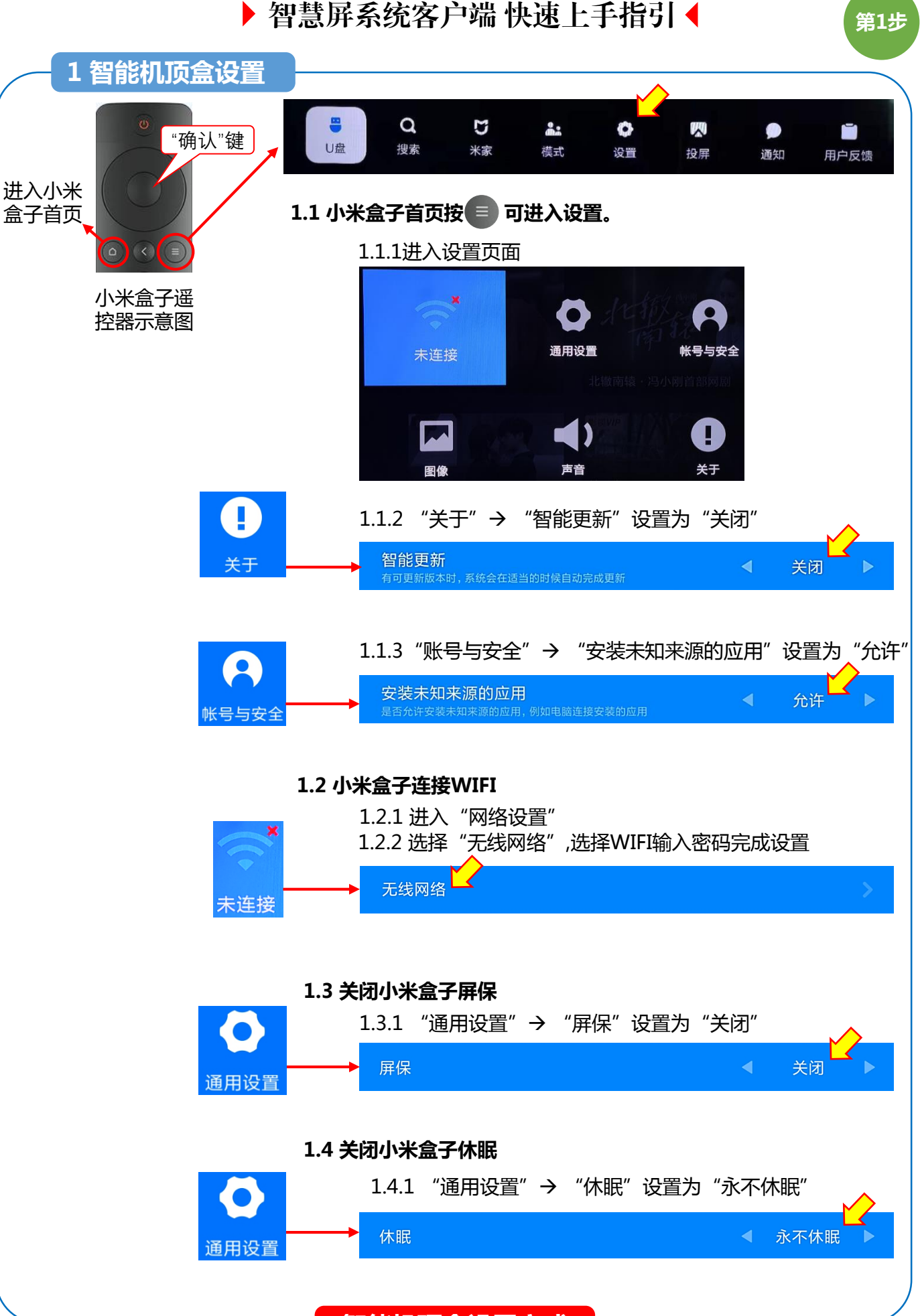

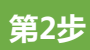

## 2 智慧屏APP安装

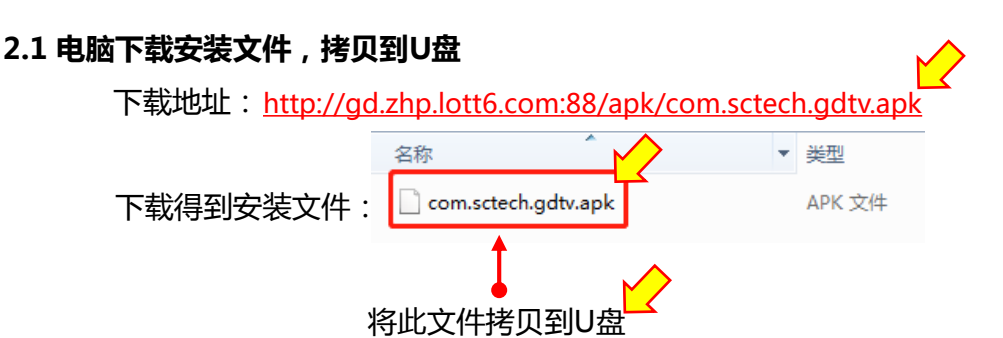

#### 2.2 U盘插入小米盒子,根据提示打开U盘

选择"打开U盘"

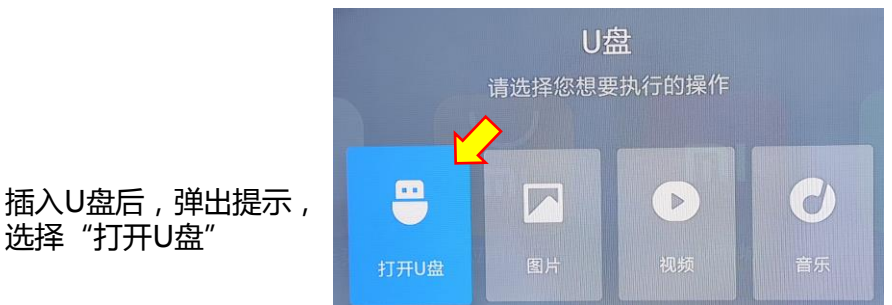

#### 2.3 U盘内找到安装文件,选择文件点击"确认键"安装

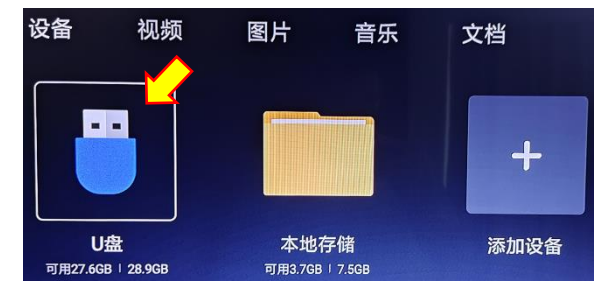

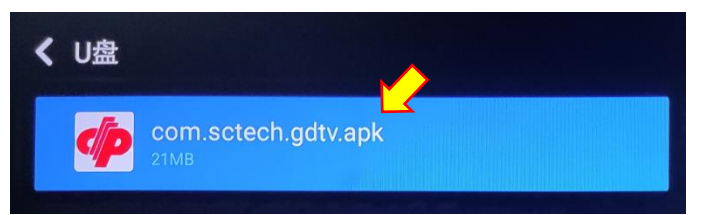

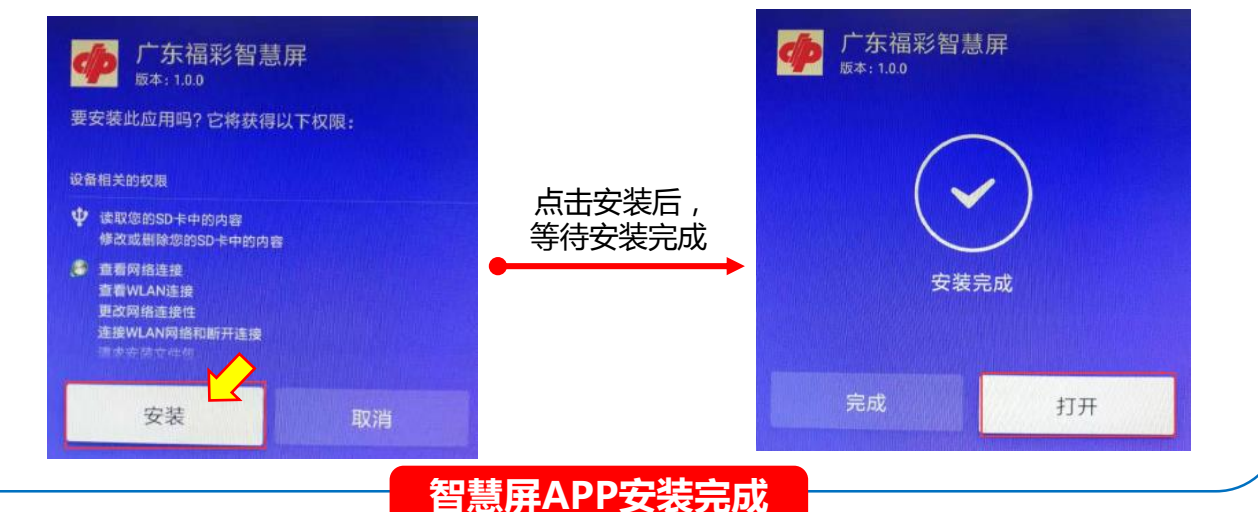

### 3 打开智慧屏APP

#### 3.1 打开智慧屏APP

3.1.1 智慧屏APP安装完成后,进入小米盒子首页,选择"我的"标签,点击"确认键"进入

第3步

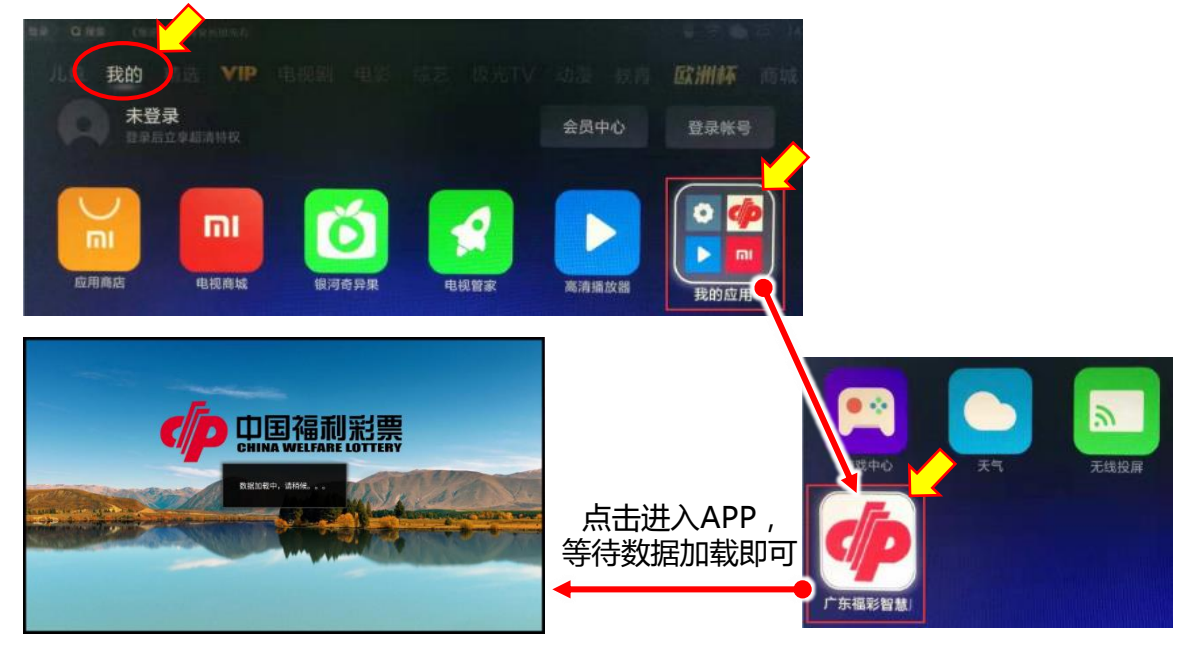

3.1.2 进入智慧屏APP后,任何时候点击"确认键"均可进入"系统设置"

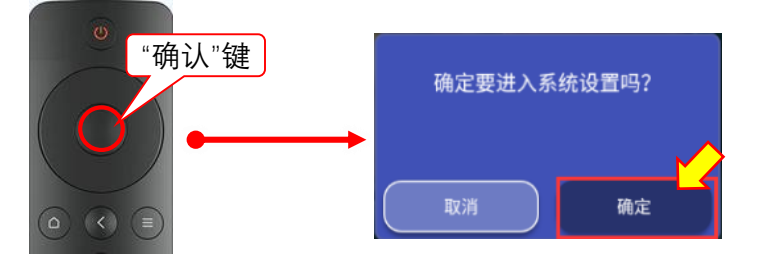

3.1.3 进入"系统设置",选择"绑定站点设置",输入站点编号及选择城市 (首次安装建议)

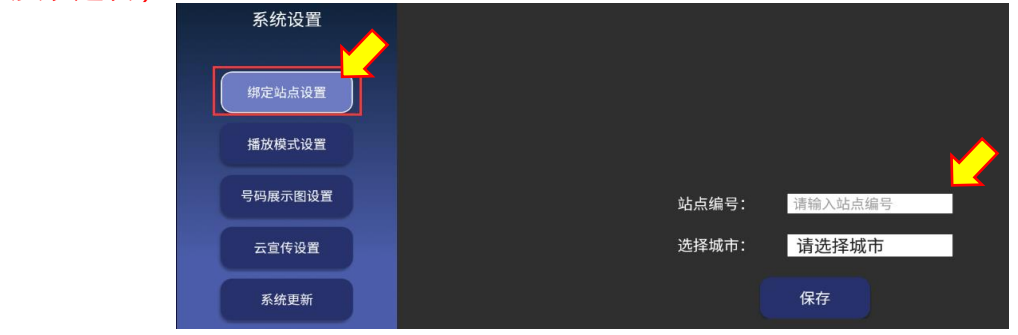

3.2 选择"播放模式设置", APP支持3种播放模式, 可随时切换, 常用为: A: 号码展示图

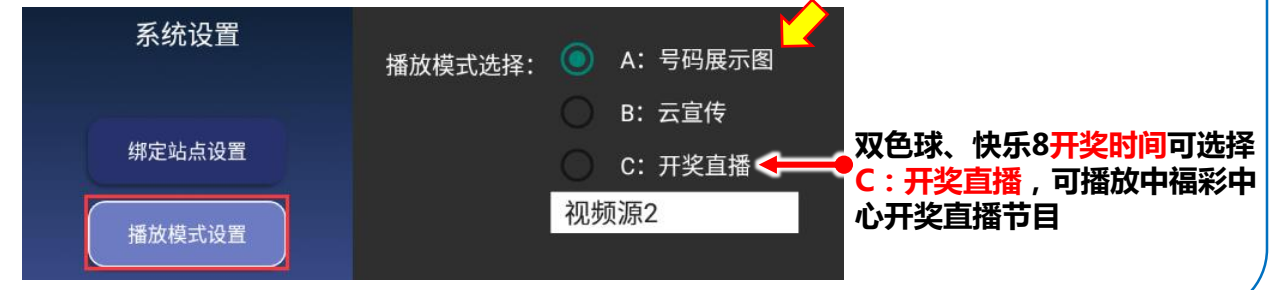

### 4 智慧屏APP功能

#### 4.1 A:号码展示图

A: 号码展示图 模式可播放广东在售福彩电脑票游戏历史开奖号码展示图

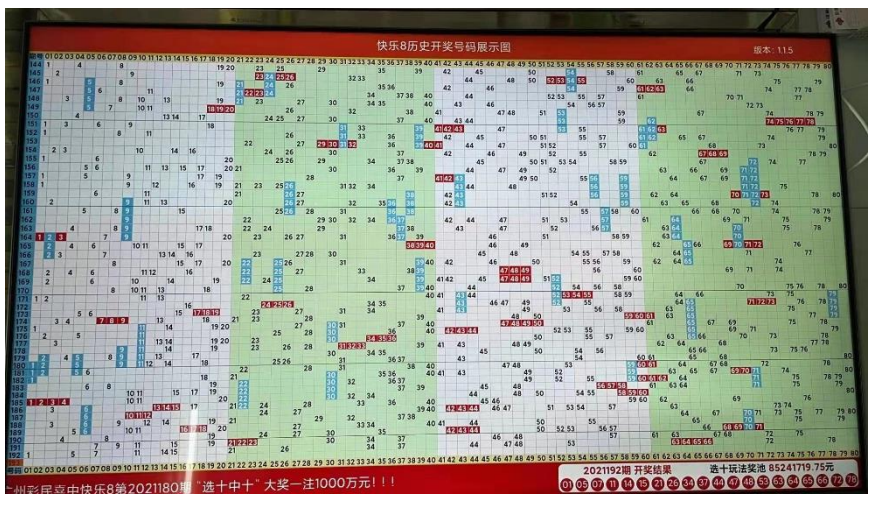

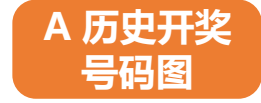

#### 4.2 B:云宣传

B:云宣传模式可播放省、市福彩中心指定的福彩宣传视频及图片(24小时全屏轮播)

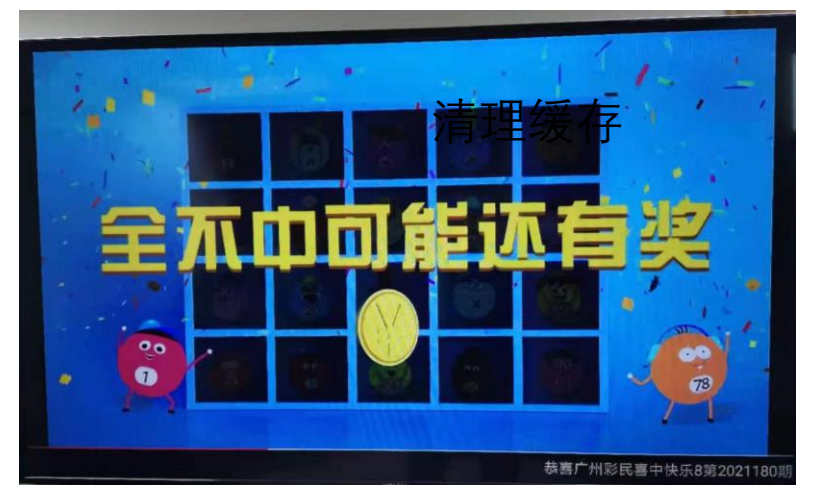

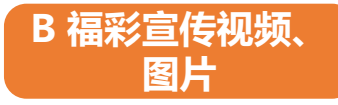

#### 4.3 C:开奖直播

C:开奖直播模式可在开奖直播时间直播中福彩中心网络开奖节目(双色球、快乐8、3D)

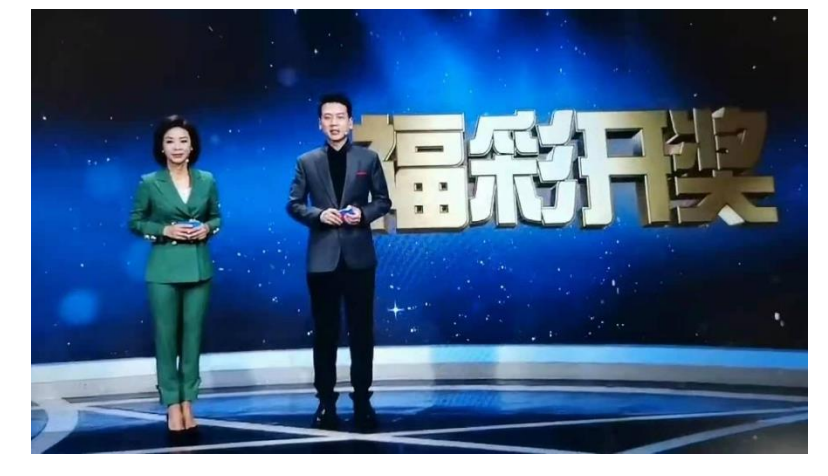

## C 开奖直播

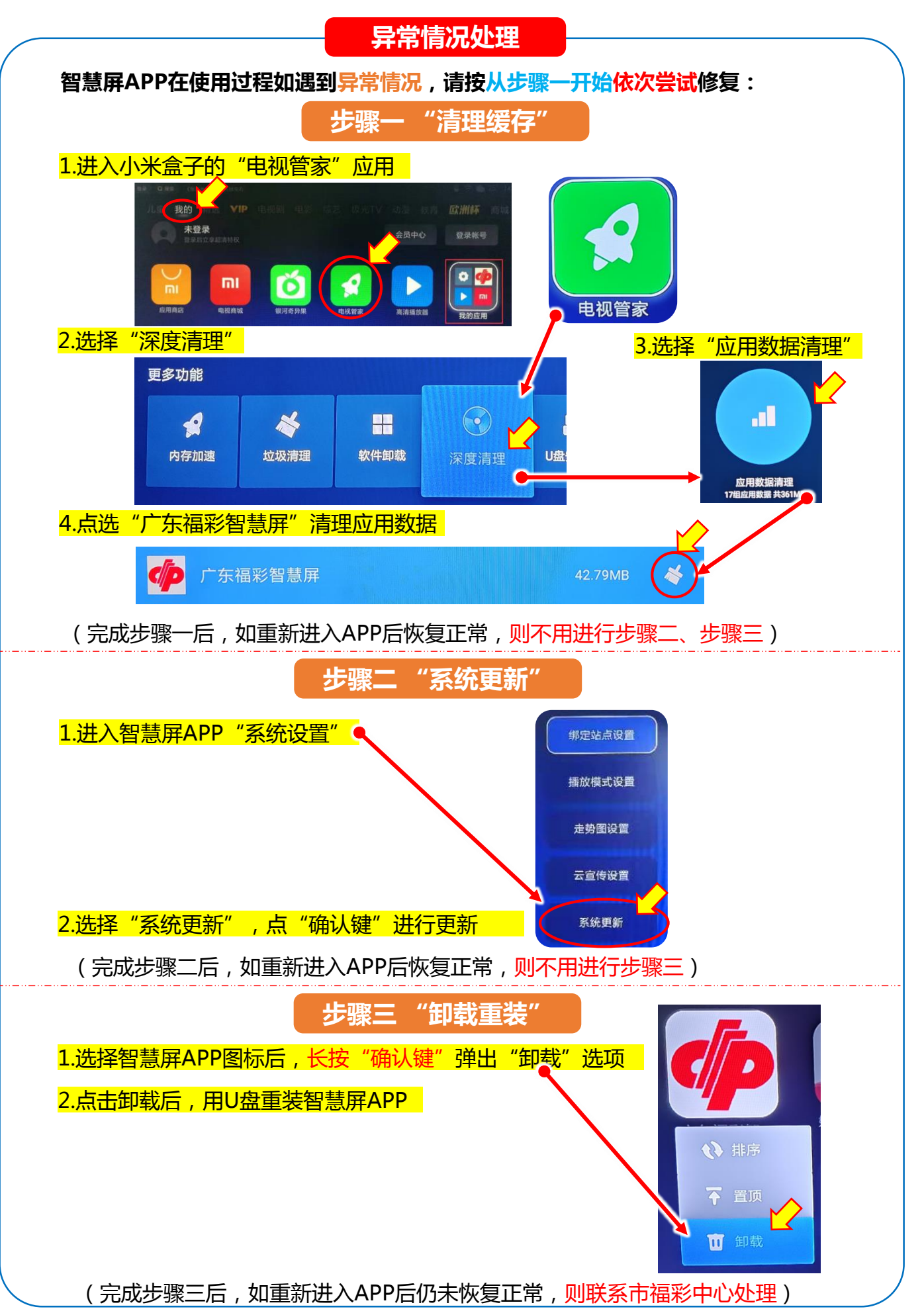

电视屏幕显示内容不全处理

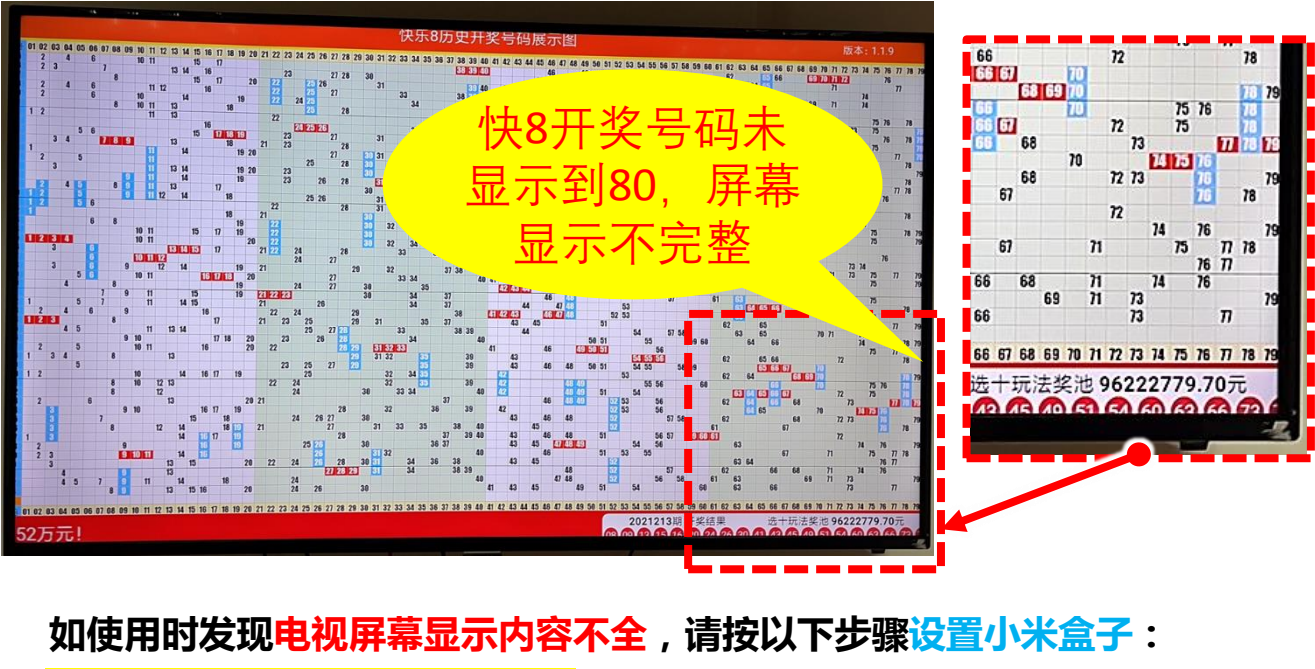

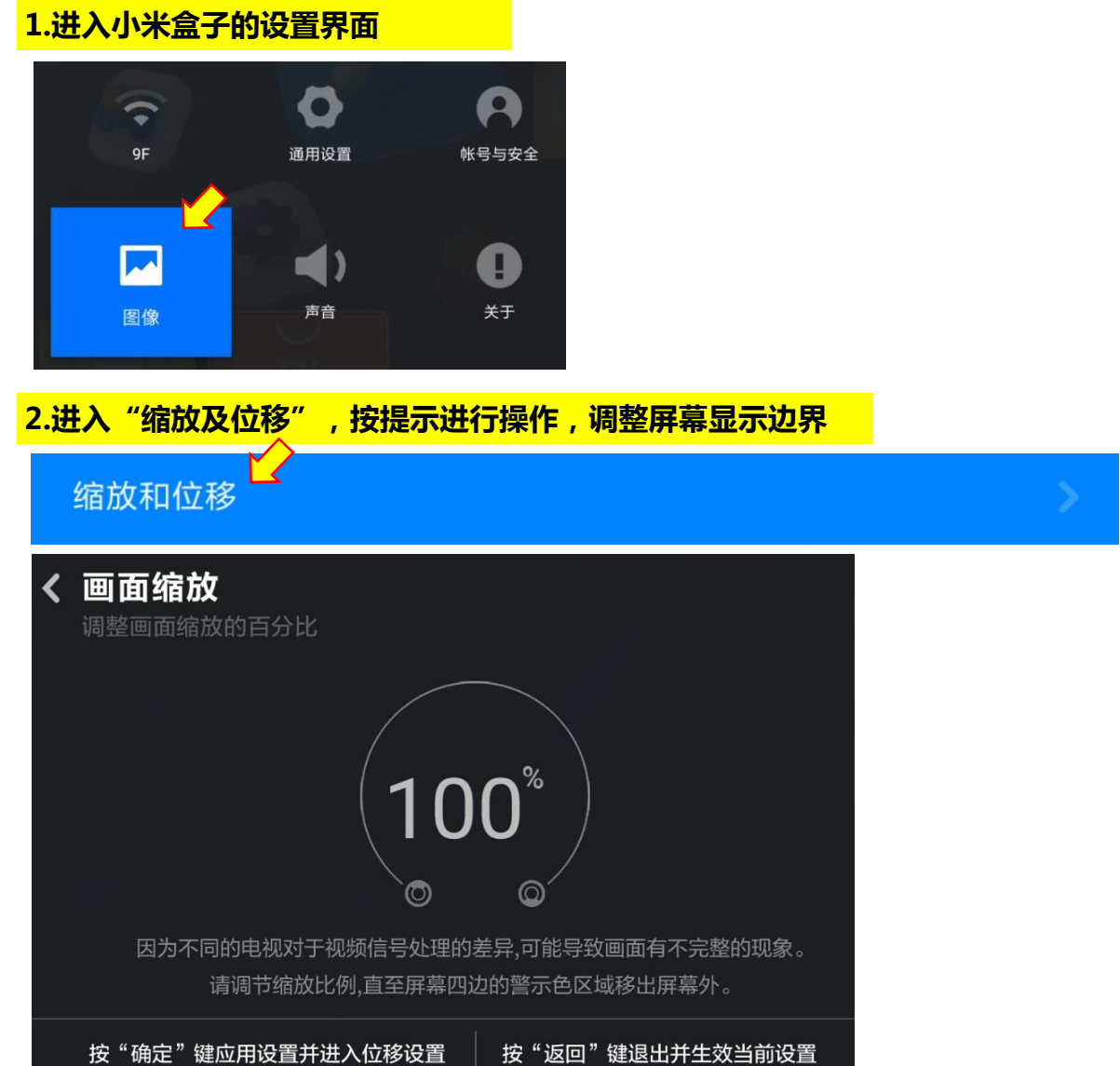